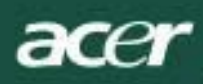

# Conținut

| Notă privind TCO03                 | 1  |
|------------------------------------|----|
| Avertisment privind declarația FCC | 2  |
| Notă privind DOC Canada            | 3  |
| Precauții                          | 3  |
| Conținutul pachetului              | 4  |
| Instrucțiuni privind instalarea    | 4  |
| Asamblarea monitorului             | 4  |
| Detaşarea monitorului              | 4  |
| Reglarea unghiului de vizualizare  | 4  |
| Conectarea dispozitivelor          | 4  |
| Pornirea alimentării               |    |
| Reglarea setărilor de vizualizare  | 5  |
| Controale externe                  | 5  |
| Opțiuni OSD                        | 5  |
| Meniu OSD                          | 6  |
| Luminozitate și contrast           | 6  |
| Urmărirea                          | 6  |
| Poziția                            | 6  |
| Culori                             | 6  |
| Setarea limbii                     | 7  |
| Opțiuni OSD                        | 7  |
| Configurarea automată              | 7  |
| Informații                         | 7  |
| Reapelare                          | 7  |
| Specificații generale              | 8  |
| Informații tehnice                 | 8  |
| Alocarea pinilor                   | 9  |
| Tabel standard de cronometrare     | 10 |
| Depanare                           | 11 |
|                                    |    |

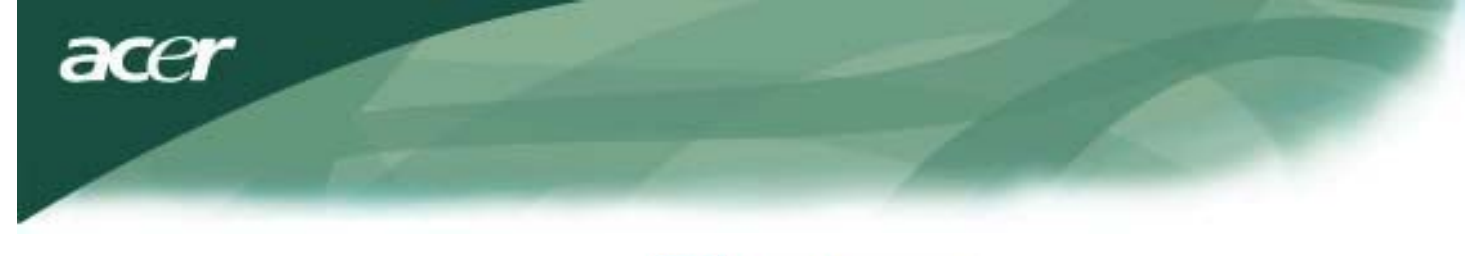

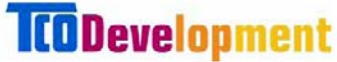

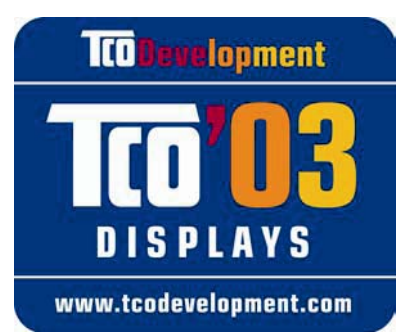

## Felicitări!

Afişajul pe care tocmai I-ați achiziționat poartă eticheta Afişaje TCO'03. Aceasta înseamnă că afişajul dvs. este conceput, produs și testat în conformitate cu unele dintre cele mai stricte cerințe din lume privind calitatea și mediul înconjurător. Acest lucru îl transformă într-un produs de înaltă performanță, conceput cu gândul la utilizator, care de asemenea minimizează impactul asupra mediului nostru înconjurător.

## Unele dintre cerințele pentru afişajele TCO'03:

## Ergonomicitate

 Ergonomicitate vizuală bună şi calitate a imaginii, pentru a îmbunătăți mediul de lucru pentru utilizator şi a reduce problemele de vedere şi încordare a muşchilor. Parametri importanți sunt luminanța, contrastul, rezoluția, reflectanța, randarea culorilor şi stabilitatea imaginii.

## Energie

- Mod de Economisire energie după un anumit interval benefic atât pentru utilizator, cât şi pentru mediul înconjurător
- Siguranța electrică

## Emisii

- Câmpuri electromagnetice
- Emisii zgomot

## Ecologie

- Produsul trebuie să fie pregătit pentru reciclare, iar producătorul trebuie să dispună de un sistem certificat de gestionare a mediului înconjurător, de exemplu EMAS sau ISO 14 001
- Restricții privind
  - o folosirea retardanților antiinflamatori clorinați și brominați și polimerilor
  - metalelor grele, precum cadmiul, mercurul și plumbul.

Cerințele incluse în această etichetă au fost dezvoltate de TCO Development în cooperare cu oameni de știință, experți, utilizatori și producători din întreaga lume. De la sfârșitul anilor 1980 TCO s-a implicat în influențarea dezvoltării echipamentelor IT într-o direcție mai prietenoasă cu utilizatorul. Sistemul nostru de etichetare a început în 1992 cu ecranele și este acum solicitat de utilizatori și producători din domeniul IT din întreaga lume.

Pentru mai multe informații, vizitați www.tcodevelopment.com

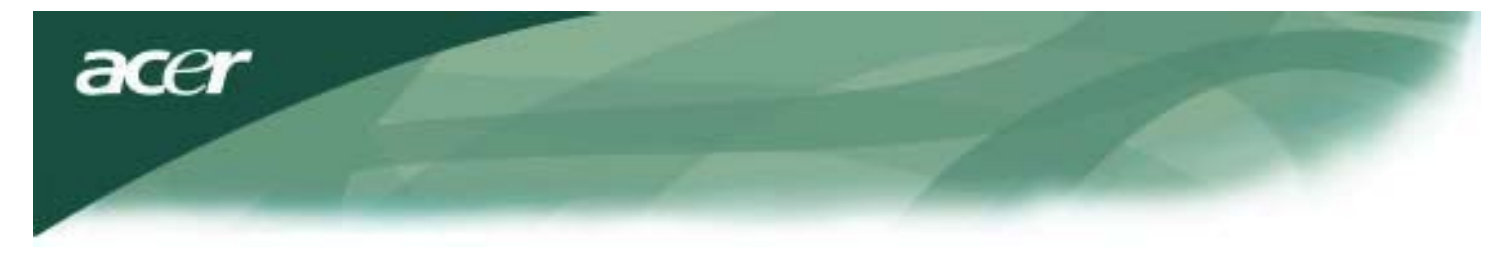

Informații privind reciclarea echipamentelor IT

Informații privind reciclarea echipamentelor IT:

Acer este puternic angajată în protecția mediului înconjurător și consideră reciclarea, sub forma salvării și eliminării lor, drept una dintre prioritățile de top ale companiei în privința reducerii presiunii asupra mediului înconjurător.

Noi la Acer suntem extrem de conștienți de forțele din mediul înconjurător care ne impun condiții asupra afacerii noastre și încercăm să identificăm și să furnizăm cele mia bune produse pentru a reduce impactul produselor noastre asupra mediului înconjurător.

Pentru mai multe informații și pentru ajutor în privința reciclării, vizitați următoarele situri Web:

Mondial: http://global.acer.com/about/sustainability.htm

Vizitați <u>www.global.acer.com</u> pentru mai multe informații despre produsele noastre și caracteristicile și produsele lor.

### Eliminarea lămpii

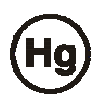

LĂMPILE DIN INTERIORUL ACESTUI PRODUS CONȚIN MERCUR ȘI TREBUIE RECICLATE SAU ELIMINATE ÎN CONFORMITATE CU LEGILE LOCALE, STATALE SAU FEDERALE. PENTRU MAI MULTE INFORMAȚII, CONTACTAȚI ELECTRONIC INDUSTRIES ALLIANCE LA ADRESA <u>WWW. EIAE. ORG.</u> PENTRU INFORMAȚII SPECIFICE PRIVIND ELIMINAREA LĂMPII VIZITAȚI <u>WWW. LAMPRECYCLE. ORG.</u>

Directiva privind deşeurile provenite din echipamentele electrice şi electronice (WEEE)

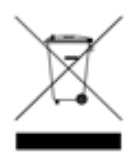

Nu aruncați acest dispozitiv electronic în coșul de gunoi furnizat de municipalitate atunci când renunțați la el. Pentru a minimiza poluarea și a asigura cea mai bună protecție a mediului global, reciclați produsul. <u>Pentru mai multe informații despre colectarea deșeurilor WEEE, vizitați pagina noastră la adresa</u> <u>www.acer.com secțiunea consacrată mediului înconjurător.</u>

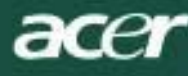

# NOTĂ

Un cordon de semnal ecranat este necesar pentru a se conforma limitelor FCC privind emisiile şi de asemenea pentru a preveni interferențele cu recepția radio şi TV. Este esențială utilizarea numai a cordonului de semnal furnizat.

## Notă privind DOC Canada

Aparatele digitale din clasa B îndeplinesc toate cerințele din reglementările canadiene privind echipamentele ce provoacă interferențe. Cet appareil numerique de la classe B repecte toutes les exigences du Reglement sur le materiel brouilleur du Canada.

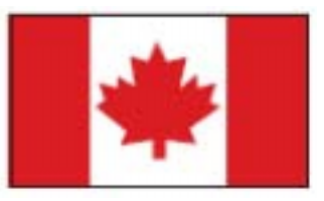

## Prefață

Acest manual este conceput pentru a-i asista pe utilizatori în configurarea și utilizarea monitorului lor LCD. Informațiile din acest document au fost verificate cu atenție în privința corectitudinii lor; cu toate acestea, nu se oferă nicio garanție în privința corectitudinii conținutului. Informațiile din acest document se pot modifica fără preaviz. Acest document conține informații proprietare protejate de copyright. Toate drepturile rezervate. Nicio parte din acest manual nu poate fi reprodusă, prin niciun fel de mijloc mecanic, electronic sau de altă natură, în nicio formă, fără permisiunea anterioară în scris din partea producătorului.

|                                                                                                 | Instrucțiuni importante privind siguranța                                                                                                    |  |  |  |  |  |  |  |
|-------------------------------------------------------------------------------------------------|----------------------------------------------------------------------------------------------------|--|--|--|--|--|--|--|
| Citiți cu atenția următoarele instrucțiuni. Manualul trebuie păstrat pentru utilizare viitoare. |                                                                                                    |  |  |  |  |  |  |  |
| Λ                                                                                               | <ol> <li>Pentru a curăţa ecranul monitorului LCD: opriţi alimentarea monitorului LCD şi<br/>scoateţi cordonul de alimentare din priză. Înmuiaţi o cârpă într-o soluţie de<br/>curăţare care să nu includă solvenţi şi curăţaţi cu atenţie ecranul.</li> </ol> |  |  |  |  |  |  |  |
|                                                                                                 | <ol> <li>Nu plasaţi monitorul LCD lângă o fereastră. Expunerea monitorului la apă<br/>de ploaie, umezeală sau lumina soarelui poate conduce la defectarea gravă<br/>a monitorului.</li> </ol>                                                                 |  |  |  |  |  |  |  |
|                                                                                                 | <ol> <li>Nu aplicaţi presiune pe ecranul LCD. Presiunea excesivă<br/>poate duce la deteriorarea permanentă a afişajului.</li> </ol>                                                                                                    |  |  |  |  |  |  |  |
|                                                                                                 | <ol> <li>Nu scoateți capacul şi nu încercați să depanați singur aparatul. Depanarea de orice<br/>natură trebuie efectuată de un tehnician autorizat.</li> </ol>                                                                                               |  |  |  |  |  |  |  |
|                                                                                                 | <ol> <li>Folosiţi monitorul LCD într-o încăpere cu temperatura de 5°C ~ 40°C (sau 41°F ~<br/>104°F). Utilizarea monitorului LCD în afara acestui interval poate conduce la defectarea<br/>permanentă a aparatului.</li> </ol>                                 |  |  |  |  |  |  |  |
|                                                                                                 | <ol> <li>Dacă apare oricare dintre situațiile următoare, scoateți imediat monitorul din priză şi<br/>contactați un tehnician autorizat.</li> </ol>                                                                                                    |  |  |  |  |  |  |  |
|                                                                                                 | <ul> <li>* Cablul de semnal dintre monitor şi PC este ars sau deteriorat.</li> <li>* În interiorul monitorului LCD s-a scurs lichid sau monitorul a fost expus la ploaie.</li> <li>* Monitorul LCD sau carcasa acestuia este defect(ă).</li> </ul>            |  |  |  |  |  |  |  |

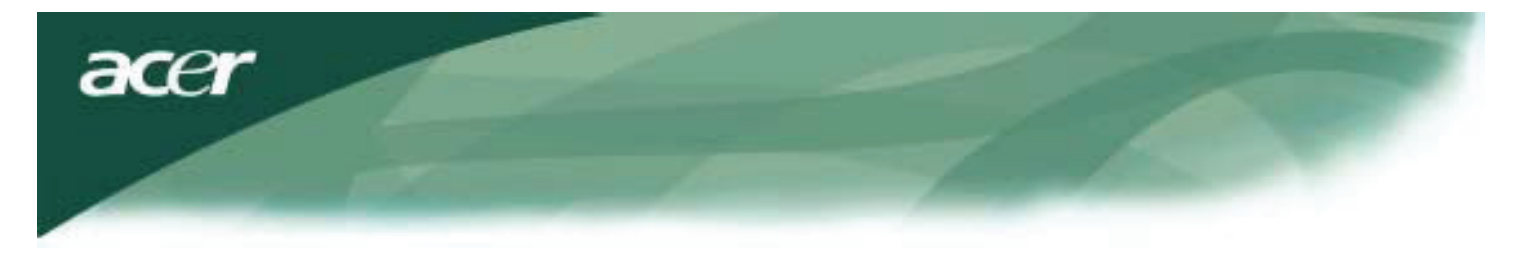

## Conținutul pachetului

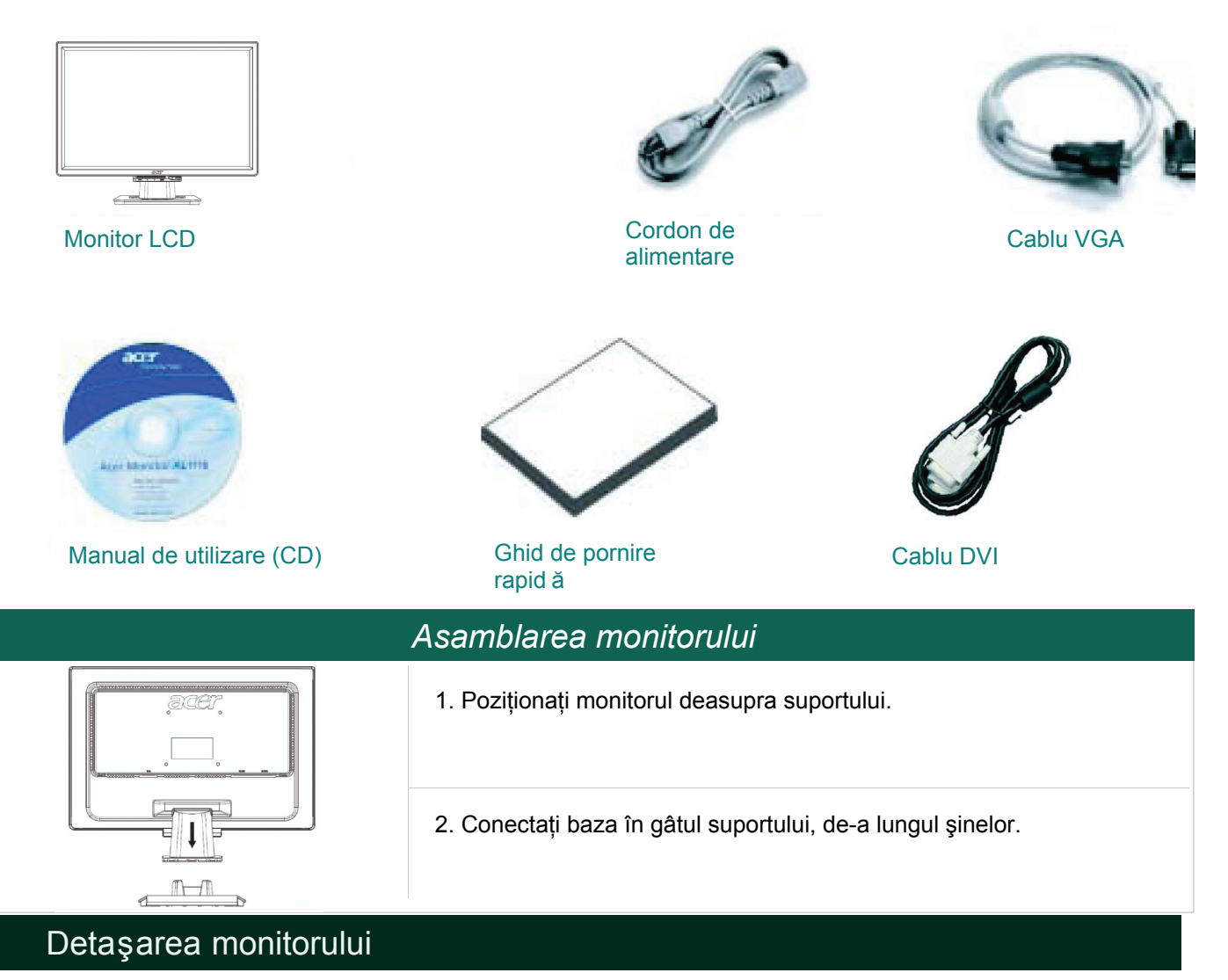

### Important

Mai întâi găsiți o suprafață curată, plată pe care să plasați monitorul după ce îl scoateți de pe bază. Plasați o cârpă curată și uscată sub monitor, pentru a-l proteja și mai mult. Scoateți monitorul ușor în sus și îndepărtați-l de bază.

## Reglarea unghiului de vizualizare

Unghiul de vizualizare entru monitor variază de la 5° înainte la 15° înapoi.

### Atenție:

Nu forțați monitorul LCD dincolo de setările salșe maxime pentru unghiul de vizualizare, așa cum sunt ele declarate mai sus. Nerespectarea acestei instrucțiuni poate conduce la deteriorarea monitorului și a bazei monitorului.

## Conectarea dispozitivelor

Opriți alimentarea computerului și a monitorului înainte de a realiza conexiunea.

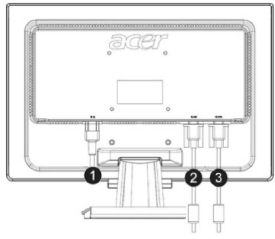

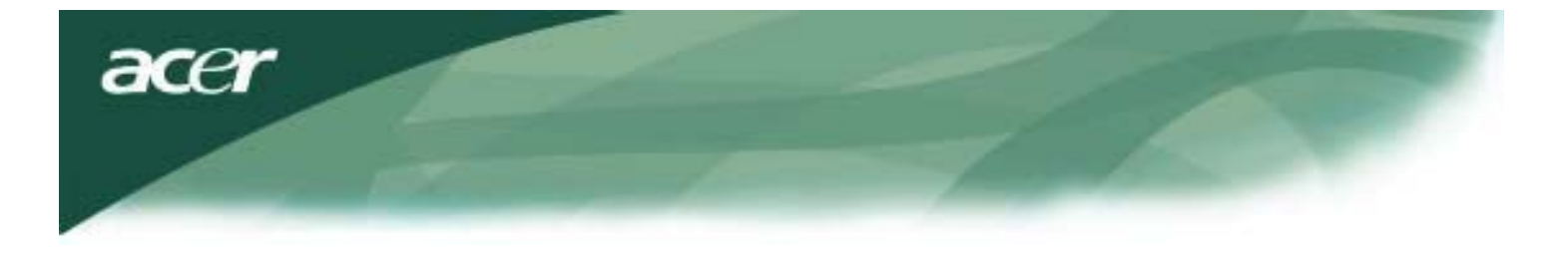

| (1) | Cordon de alimentare | Atașați monitorul la cordonul de alimentare. Acesta trebuie introdus într-o priză corect împământată.                      |
|-----|----------------------|----------------------------------------------------------------------------------------------------|
| (2) | Cablu DVI            | Conectași cablul de semnal la priza de ieșire DVI a plăcii grafice din computer.<br>Apoi strângeți șuruburile conectorului |
| (3) | Cablu VGA            | Conectați cablul de semnal la priza de ieșire VGA a plăcii grafice din computer.<br>Apoi strângeți șuruburile conectorului |

AVERTISMENT: Conectorul D-Sub pe 15 pini al cablului VGA are o formă trapezoidală. Asigurați-vă că forma ștecherului corespunde formei prizei în care este inserată și că niciunul dintre pini nu este îndoit sau altfel deteriorat.

### Folosirea monitorului

Mai întâi alimentați monitorul, apoi porniți alimentarea computerului. Când butonul LED de alimentare devine verde, computerul este gata de utilizare. Lăsați aprox. 10 secunde pentru apariția semnalului video. Dacă nu vedeți semnalul video sau lumina verde pe butonul de alimentare, verificați conexiunile.

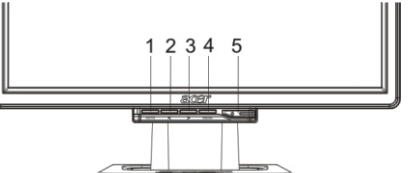

| 1 | AUTO       | Configurarea automată | Dacă meniul OSD este activ, apăsați pe buton pentru a<br>ieși din el. Dacă meniul OSD este inactiv, apăsați pentru a<br>afişa și apăsați din nou, monitorul va optimiza automat<br>poziția, ceasul și faza afișajului dvs. |  |  |
|---|------------|-----------------------|----------------------------------------------------------------------------------------------------|--|--|
| 2 | <          | Minus                 | Dacă meniul OSD este activ, apăsați pentru a selecta sau regla opțiunile OSD.                                                                                                    |  |  |
| 3 | >          | Plus                  | Dacă meniul OSD este activ, apăsați pentru a selecta sau regla opțiunile OSD.                                                                                                    |  |  |
| 4 | MENU       | OSD Menu (Meniu OSD)  | Apasați pentru a vedea meniul OSD. Apăsați pe AUTO pentru a ieși.                                                                                                    |  |  |
| 5 | $\bigcirc$ | Alimentare            | Alimentare pornită/oprită<br>Verde: alimentare pornită<br>Portocaliu: în modul Veghe                                                                                                    |  |  |

## Opțiuni OSD

Consultați secțiunea "Controale externe" la pagina 5. Pentru a regla setările OSD:

- 1. Apăsați pe butonul MENU pentru a deschide meniul OSD.
- 2. Folosiți butoanele marcate cu < sau cu > pentru a evidenția un control, apoi apăsați pe butonul MENU pentru a intra
- 3. Folosiți butoanele marcate cu < sau > pentru a regla controlul la nivelul dorit.
- 4. Atunci când ați terminat selecțiile, apăsați pe butonul MENU pentru a părăsi meniul OSD. (Altminteri reglarea se va salva automat după 20 de secunde.)

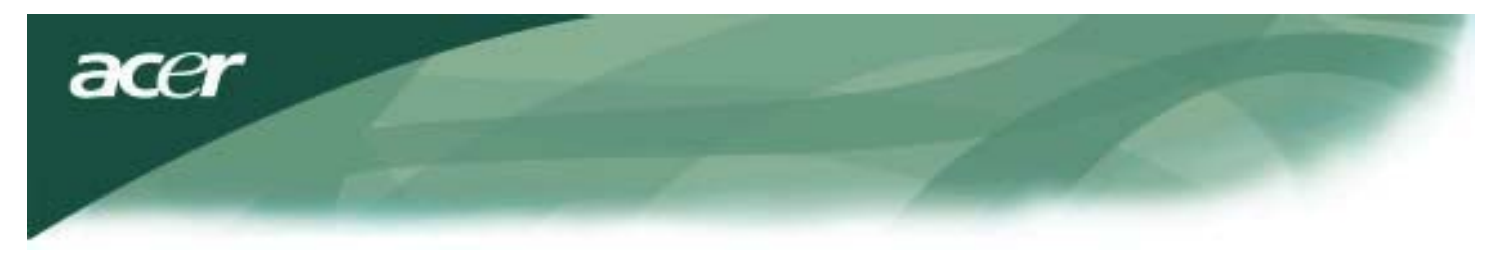

# OSD Menu (Meniu OSD)

Luminozitate și contrast

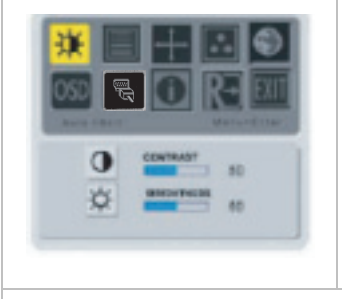

#### LUMINOZITATE:

Reglează luminozitatea imaginii de pe ecran. Intervalul de reglare variază de la 0 la 100.

#### CONTRAST:

Reglează nuanțele relative de negru și de lumină ale culorii, pentru a obține un contrast confortabil. Intervalul de reglare variază de la 0 la 100.

### Urmărire

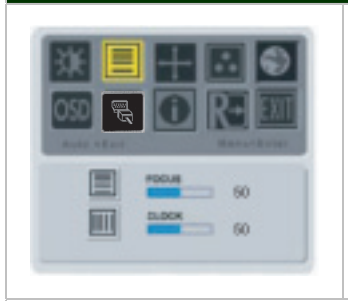

#### FOCALIZARE:

Elimină orice distorsiune pe orizontală și face imaginea să arate clară.

#### CEAS:

Dacă există dungi verticale pe fundalul ecranului, această opțiune le va face mult mai puțin vizibile, minimizându-le dimensiunea. De asemenea modifică dimensiunea ecranului orizontal.

### Poziție

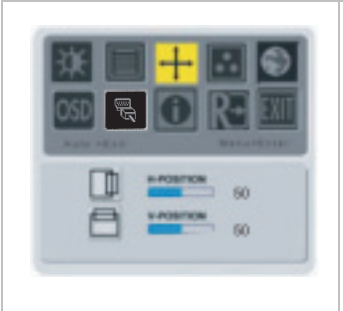

**Poziție vert.:** Elimină orice distorsiune pe orizontală și face imaginea să arate clară.

#### **Poziție oriz.:** Reglează poziția pe orizontală.

## Temperatură culoare

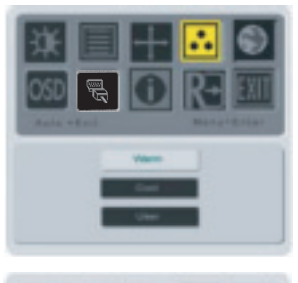

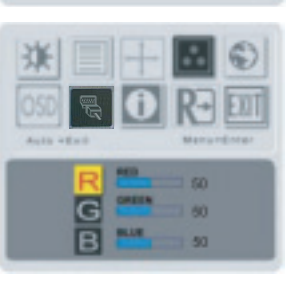

Există trei moduri de reglare a temperaturii culorilor:

#### CALD:

Setează temperatura culorii la coordonatele CIE 6500°K.

#### RECE:

Setează temperatura culorii la coordonatele CIE 9.300°K.

#### Definit de utilizator:

Puteți regla culorile roșu, verde și albastru la intensitatea dorită.

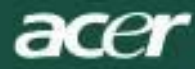

# Limbă

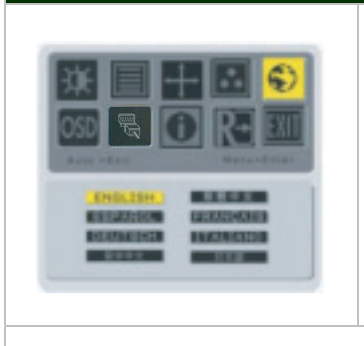

## Selectați limba pentru meniul OSD.

# Poziție OSD

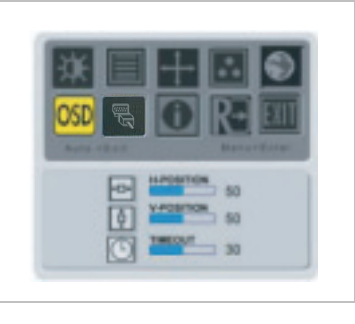

Modifică poziția ferestrei OSD pe ecran. Funcția TIMEOUT (Expirare) permite utilizatorului să definească perioada de apariție a meniului OSD de la 10 la 120 de secunde.

## Modificare sursă (numai pentru modelul analog)

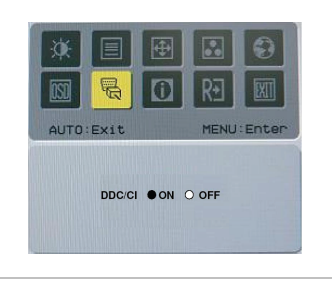

Selectare pornire sau oprire funcție DDC / CI.

## odificare sursă (pentru modelul cu intrare duală)

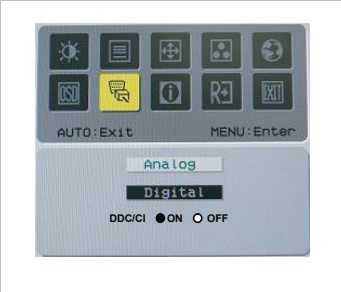

Modificare sursă Analog și Digital. Selectare pornire sau oprire funcție DDC / Cl.

# Informații

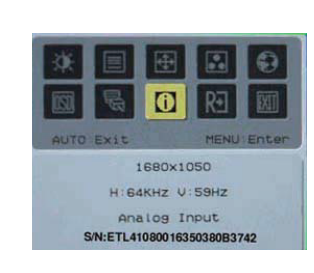

Afişează pe ecran scurte informații.

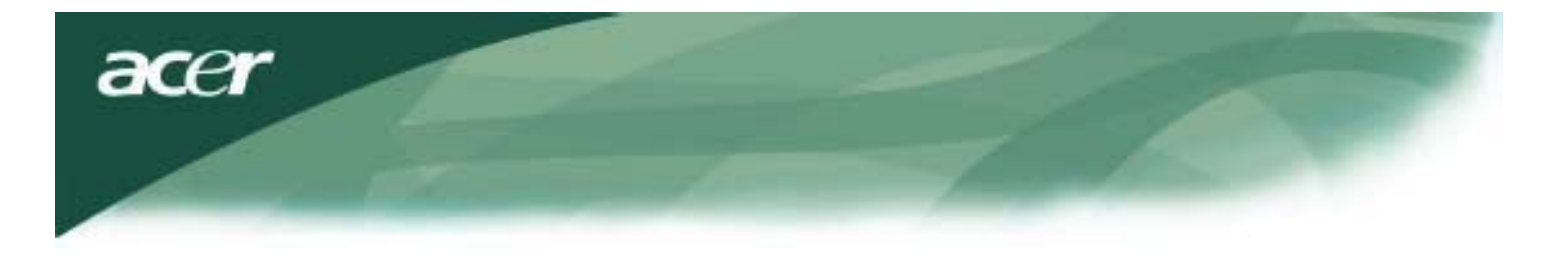

# Reapelare

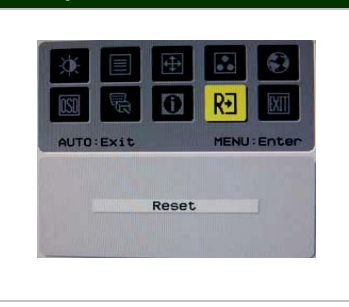

Reapelează setările implicite din fabrică.

# Specificații generale

| AL2216W B                                              |                                                                                 |  |  |  |
|--------------------------------------------------------|---------------------------------------------------------------------------------|--|--|--|
| Element                                                | Specificații                                                                    |  |  |  |
| Afişaj                                                 | LCD TFT de 22 inchi, panou plat cu matrice activă (dimensiune imagine vizibilă) |  |  |  |
| Rezoluție max.                                         | 1680 x 1050 @60Hz                                                               |  |  |  |
| Înălțime pixel                                         | 0.282 mm X 0.282 mm                                                             |  |  |  |
| Culori                                                 | 16.2 milioane                                                                   |  |  |  |
| Brightness (Luminozitate)                              | 300nits (tipic)                                                                 |  |  |  |
| Rată de contrast                                       | 2500:1(ACM)                                                                     |  |  |  |
| Timp de răspuns                                        | 5ms (tipic)                                                                     |  |  |  |
| Unghi de vizualizare pe orizontală                     | 170°                                                                            |  |  |  |
| Unghi de vizualizare pe verticală                      | 160°                                                                            |  |  |  |
| Buton de alimentare                                    | Pornit/Oprit                                                                    |  |  |  |
| Butoane de control                                     | AUTO, MENU, <, >                                                                |  |  |  |
| Intrare video                                          | VGA + DVI-D (option)                                                            |  |  |  |
| Sync                                                   | TTL (+/ -)                                                                      |  |  |  |
| Plug & Play                                            | DDC/ CI                                                                         |  |  |  |
| Sursă de alimentare                                    | 100-240V c.a., 50/60 Hz, 1.5 A                                                  |  |  |  |
| Consum de putere în timpul<br>Funcționării normal      | < 45W                                                                           |  |  |  |
| Consum de putere în timpul<br>în stare de inactivitate | < 1W                                                                            |  |  |  |
| Dimensiuni (lățime×înălțime×adâncime)                  | 512.6mmx 423.1mm x 184.6 mm (baza inclusă)                                      |  |  |  |
| Greutate (netă/brută)                                  | 4.6Kg/ 6.3Kg                                                                    |  |  |  |
|                                                        |                                                                                 |  |  |  |

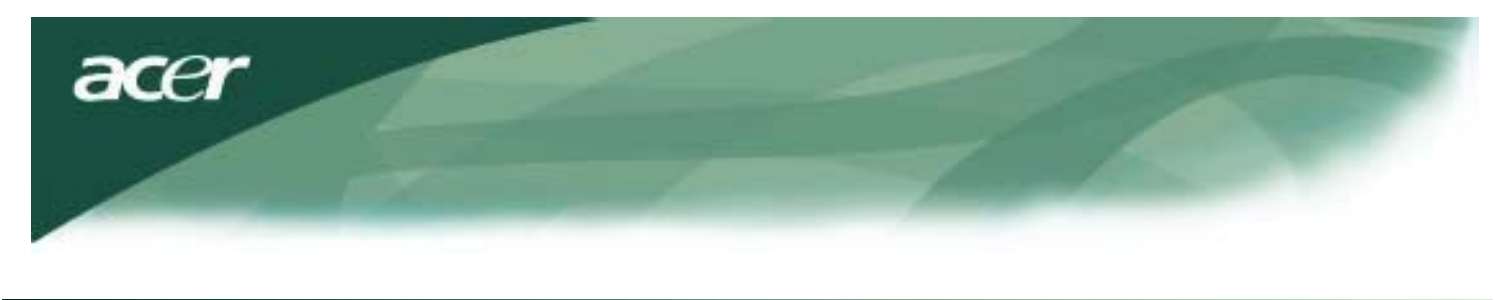

# Informații tehnice

# Alocarea pinilor

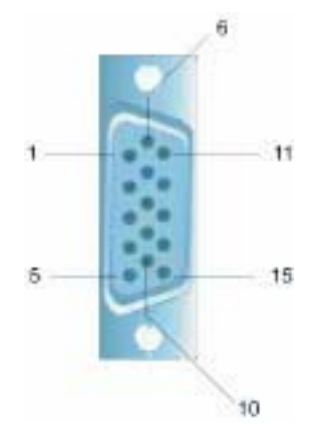

| Semnal |               | Semnal |           |  |
|--------|---------------|--------|-----------|--|
| PIN    | Descriere     | PIN    | Descriere |  |
| 1      | Roşu          | 9      | +5V       |  |
| 2      | Verde         | 10     | ÎMP       |  |
| 3      | Albastru      | 11     | ÎMP       |  |
| 4      | ÎMP           | 12     | DDC_SDA   |  |
| 5      | Detectare     | 13     | HSYNC     |  |
| 6      | Roşu_ ÎMP     | 14     | VSYNC.    |  |
| 7      | Verde_ ÎMP    | 15     | DDC_SCL   |  |
| 8      | Albastru_ ÎMP |        |           |  |

# Conector intrare video digitală: DVI – D (opțional)

| 1 | TX2-                  | 9  | TX1-                            | 17 | ТХ0-                  |
|---|-----------------------|----|---------------------------------|----|-----------------------|
| 2 | TX2+                  | 10 | TX1+                            | 18 | TX0+                  |
| 3 | Protecție (TX2 / TX4) | 11 | Protecție (TX1 / TX3)           | 19 | Protecție (TX0 / TX5) |
| 4 | NC                    | 12 | NC                              | 20 | NC                    |
| 5 | NC                    | 13 | NC                              | 21 | NC                    |
| 6 | Ceas DDC-Serial       | 14 | alimentare +5V                  | 22 | Protecție (TXC)       |
| 7 | Date DDC-Serial       | 15 | Împământare (+5V)               | 23 | TXC+                  |
| 8 | NC                    | 16 | Detectare conectare dispozitive | 24 | TXC-                  |

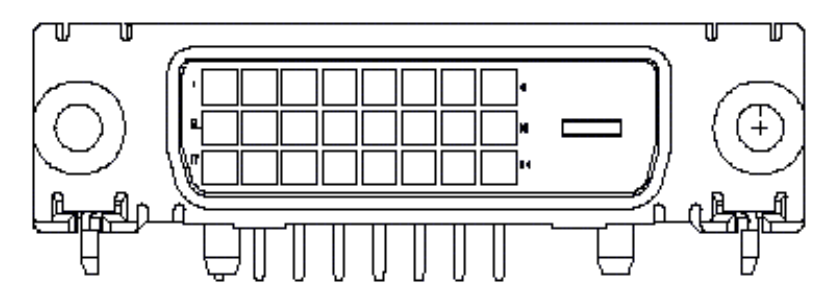

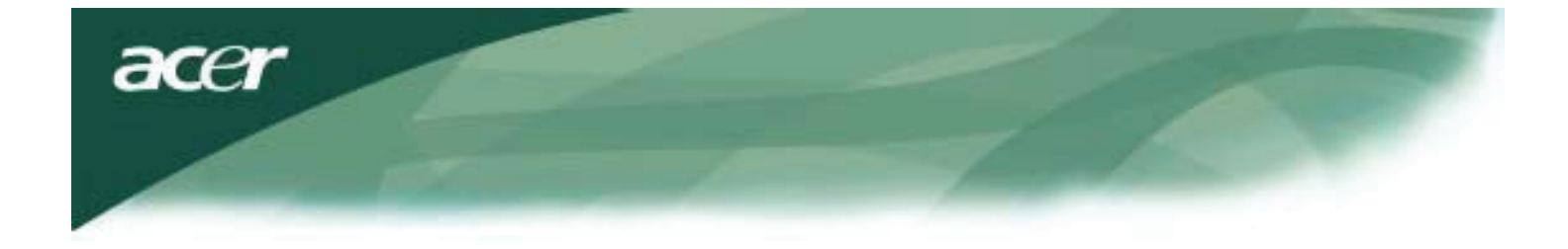

# Tabel standard de cronometrare

Dacă cronometrarea selectată NU este inclusă în tabelul de mai jos, acest monitor LCD va intra în modul Veghe.

| MODURI VESA         |                |           |                                   |                    |                                |                    |                                |  |
|---------------------|----------------|-----------|-----------------------------------|--------------------|--------------------------------|--------------------|--------------------------------|--|
| Horizontal Vertical |                |           |                                   |                    |                                |                    |                                |  |
| Mod                 | Rezoluție      | Total     | Nominal<br>Frecvență<br>+/-0,5KHz | Sync<br>Polaritate | Nominal<br>Frecvență<br>+/-1Hz | Sync<br>Polaritate | Nominal<br>Ceas pixel<br>(MHz) |  |
|                     | 640*480@60Hz   | 800*525   | 31.469                            | N                  | 59.941                         | N                  | 25.175                         |  |
| VGA                 | 640*480@72Hz   | 832*520   | 37.861                            | N                  | 72.809                         | N                  | 31.500                         |  |
|                     | 640*480@75Hz   | 840*500   | 37.500                            | N                  | 75.000                         | N                  | 31.500                         |  |
|                     | 800*600@56Hz   | 1024*625  | 35.156                            | Р                  | 56.250                         | Р                  | 36.000                         |  |
| SV/CA               | 800*600@60Hz   | 1056*628  | 37.879                            | Р                  | 60.317                         | Р                  | 40.000                         |  |
| SVGA                | 800*600@72Hz   | 1040*666  | 48.077                            | Р                  | 72.188                         | Р                  | 50.000                         |  |
|                     | 800*600@75Hz   | 1056*625  | 46.875                            | Р                  | 75.000                         | Р                  | 49.500                         |  |
|                     | 1024*768@60Hz  | 1344*806  | 48.363                            | N                  | 60.004                         | N                  | 65.000                         |  |
| XGA                 | 1024*768@70Hz  | 1328*806  | 56.476                            | N                  | 70.069                         | N                  | 75.000                         |  |
|                     | 1024*768@75Hz  | 1312*800  | 60.023                            | Р                  | 75.029                         | Р                  | 78.750                         |  |
|                     | 1152*864@75Hz  | 1600*900  | 67.500                            | Р                  | 75.000                         | Р                  | 108.000                        |  |
|                     | 1152*720@60Hz  | 1488*748  | 44.859                            | N                  | 59.972                         | Р                  | 66.750                         |  |
|                     | 1280*960@60Hz  | 1800*1000 | 60.000                            | Р                  | 60.000                         | Р                  | 108.000                        |  |
| SYC A               | 1280*1024@60Hz | 1688*1066 | 63.981                            | Р                  | 60.020                         | Р                  | 108.000                        |  |
| SXGA                | 1280*1024@75Hz | 1688*1066 | 79.976                            | Р                  | 75.025                         | Р                  | 135.000                        |  |
| SXGA+               | 1400x1050@60Hz | 1864*1089 | 65.317 N 59.978                   |                    | N                              | 121.75             |                                |  |
| UXGA                | 1600*1200@60Hz | 2160*1250 | 75.000                            | Р                  | 60.000                         | Р                  | 162.000                        |  |
| WXGA                | 1360*768@60Hz  | 1792*795  | 47.712                            | Р                  | 60.015                         | Р                  | 85.5                           |  |
| WXGA+               | 1440*900@60Hz  | 1600*926  | 55.469                            | Р                  | 59.901                         | N                  | 88.75                          |  |
|                     | 1440*900@75Hz  | 1936*942  | 70.635                            | N                  | 74.984                         | Р                  | 136.75                         |  |
| WSXGA+              | 1680*1050@60Hz | 2240*1089 | 65.290                            | N                  | 59.954                         | N                  | 146.250                        |  |
|                     |                |           | IBM MODES                         |                    |                                |                    |                                |  |
| FGA                 | 640*350@70Hz   | 800*449   | 31.469                            | Р                  | 70.087                         | Ν                  | 25.175                         |  |
| LOA                 | 720x400@70Hz   | 900*449   | 31.469                            | Ν                  | 70.087                         | Р                  | 28.322                         |  |
| MODURI MAC          |                |           |                                   |                    |                                |                    |                                |  |
| VGA                 | 640*480@66.7Hz | 864*525   | 35.000                            | Р                  | 66.667                         | Р                  | 30.240                         |  |
| SVGA                | 832*624@75Hz   | 1152*667  | 49.725                            | N                  | 74.550                         | Ν                  | 57.283                         |  |
| XGA                 | 1024*768@75Hz  | 1328*804  | 60.241                            | N                  | 74.927                         | Ν                  | 80.000                         |  |
|                     | 1152*870@75Hz  | 1456*915  | 68.681                            | N                  | 75.062                         | Ν                  | 100.00                         |  |
| ALTE MODURI         |                |           |                                   |                    |                                |                    |                                |  |
| XGA                 | 1024*768@72Hz  | 1360*800  | 57.669                            | N                  | 72.086                         | N                  | 78.434                         |  |
| SXGA                | 1280*1024@70Hz | 1696*1072 | 74.882                            | Р                  | 69.853                         | Р                  | 127.000                        |  |

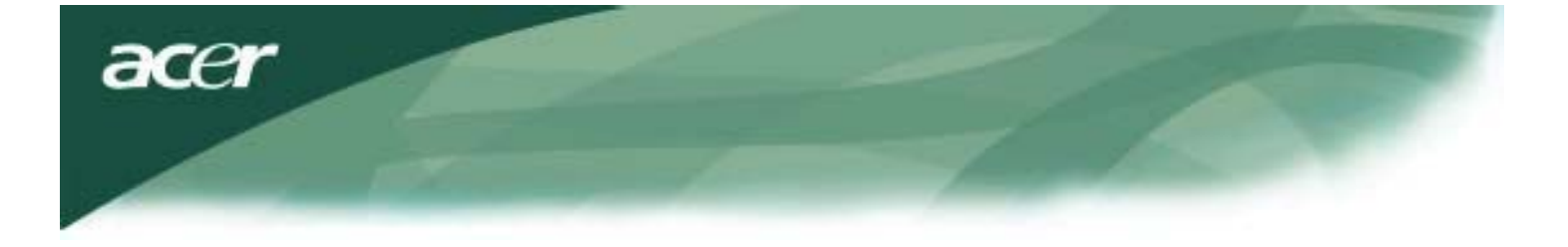

### Depanare

Acest monitor LCD a fost reglat din fabrică folosind setări standard VGA. Datorită diferențelor la semnalele de ieșire între diferitele plăci VGA de pe piață, utilizatorii pot inițial să se confrunte cu o afișare instabilă sau neclară de câte ori

se detectează un mod de avisare nou sau o placă VGA nouă.

### Atenție

Acest monitor LCD acceptă moduri VGA multiple. Consultați Tabelul standard de cronometrare pentru o listă cu modurile suportate

de acest monitor LCD.

# PROBLEMĂ Imagine neclară și instabilă

Imaginea este neclară și instabilă. Efectuați următorii pași:

- 1. Treceți PC-ul în stare "Shut Down Windows" atunci când sunteți într-un mediu MS-Windows.
- 2. Verificați ecranul să vedeți dacă apar dungi negre verticale. Dacă apar, folosiți funcția "Clock" (Ceas) din meniul OSD și reglați (prin creșterea sau scăderea cifrelor) până când aceste bare dispar.
- 3. Treceți în funcția "FOCUS" (Focalizare) din meniul OSD și reglați ecranul monitorului la cea mai clară afișare a sa.
- 4. Faceți clic pe "No" în "Shut Down Windows" și reveniți la mediul normal de operare pentru PC.

## PROBLEMĂ Nicio imagine pe monitorul LCD

Dacă pe monitorul LCD nu se afișează nicio imagine, efectuați următorii pași:

- 1. Asigurați-vă că indicatorul de alimentare de pe monitroul LCD este APRINS, că toate conexiunile sunt asigurate și că sistemul funcționează la parametri normali. Consultați Capitolul 3 pentru informații despre parametri.
- 2. Opriți monitorul LCD și reporniți-I. Dacă în continuare nu aveți imagine, apăsați pe butonul Adjustment Control (Control reglare) de câteva ori.
- 3. Dacă pasul 2 nu remediază problema, conectați sistemul PC la un alt monitor CRT extern. Dacă sistemul dvs. PC funcționează corect cu un monitor CRT, dar nu și cu monitorul LCD, este posibil ca parametrii de ieșire ai plăcii VGA să fie în afara intervalului sincron al monitorului LCD.

Treceți la un mod alternativ listat în Tabelul standard de cronometrare sau înlocuiți placa VGA, apoi repetați pașii 1 și 2.

# PROBLEMĂ Nicio imagine pe monitorul LCD

Dacă ați ales parametri de ieșire în afara intervalului sincron al monitorului LCD (orizontal: 31,5 ~ 80 KHz și vertical: 56 ~ 75 Hz), meniul OSD va afișa mesajul "Semnal de intrare neacceptat". Alegeți un mod suportat de monitorul dvs. LCD. De asemenea, dacă nu este deloc conectat cablul de semnal la monitorul LCD sau este conectat incorect, pe ecranul monitorului se afișează un mesaj "Lipsă semnal".

Atenție: Nu încercați să depanați monitorul sau să deschideți computerul singur.

Pentru orice operațiune de depanare, consultați personal calificat, dacă problemele nu pot fi rezolvate cu ajutorul informațiilor din secțiunea "Depanare".